# Manual de configuração da rede Wi-Fi UNIPAM para *Windows* 8.1

Elaborado por: Pedro Henrique Moreira Braga

(CRS - Coordenadoria de Redes e Segurança)

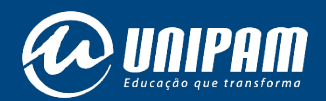

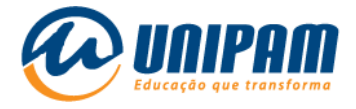

### INFORMAÇÕES IMPORTANTES

Para acessar a rede sem fios do UNIPAM é necessário ler atentamente todas as informações do Portal Wi-Fi UNIPAM[1]. Sem aquelas informações não será possível acessar a rede, mesmo após ela ser configurada. Fique atento para as Condições de uso.

1° Passo: clique com o botão "direito" no ícone do <u>WI-FI</u>.

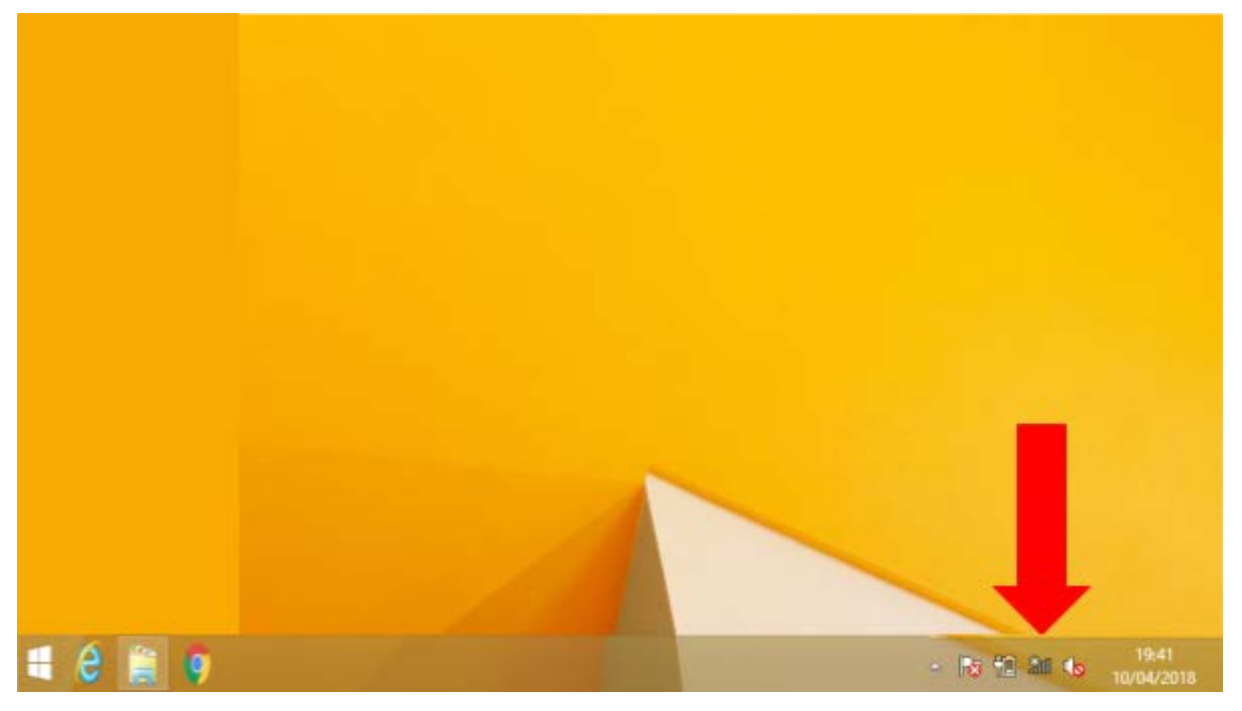

Figura 1 – Tela do *Windows* 

Fonte: PrintScreen da tela do *Windows*.

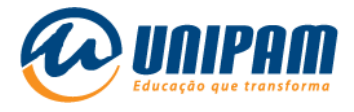

### 2° Passo: clique em "Abrir Central de Rede e Compartilhamento".

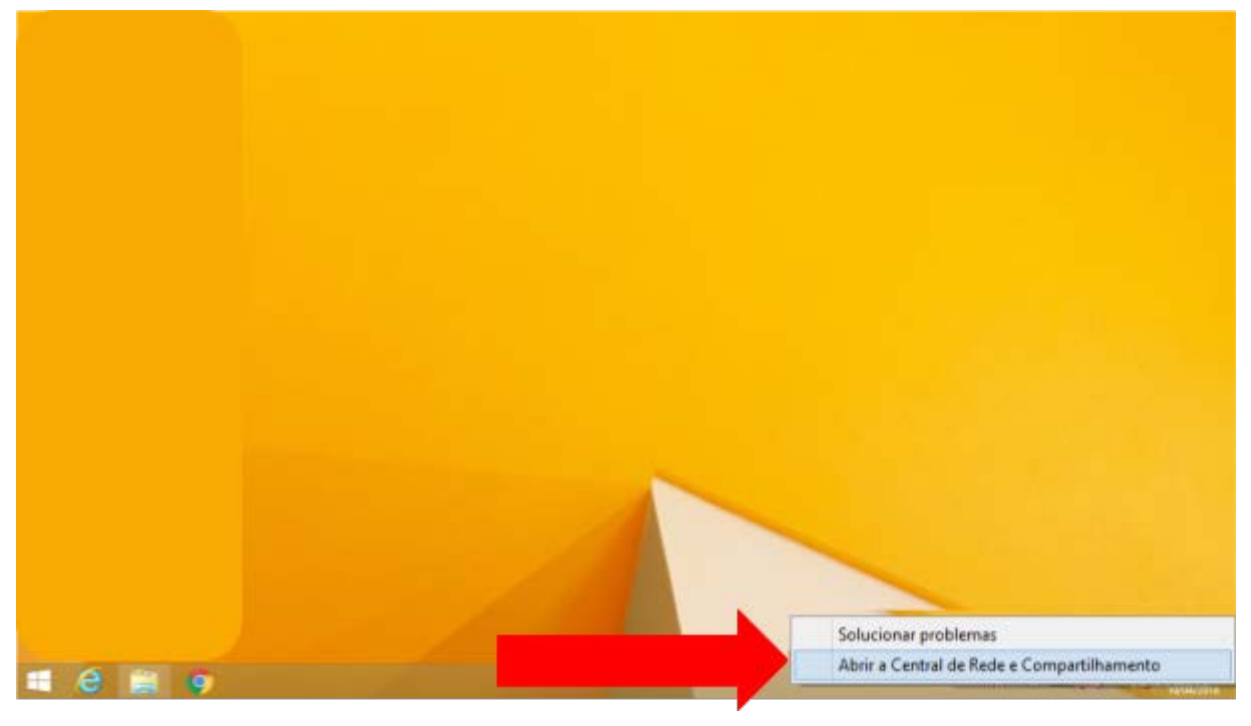

Figura 2 – Tela do Windows

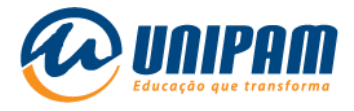

**3° Passo:** ao abrir a tela da "<u>Central de Rede e Compartilhamento</u>", clique em "<u>Configurar uma nova conexão ou rede</u>".

|   |                                          |                | Central de Rede e Compartilhamente                            | <b>2</b>      |                                 | × |
|---|------------------------------------------|----------------|---------------------------------------------------------------|---------------|---------------------------------|---|
| 0 | 🕘 🔹 🕈 😫 « Todos os                       | Itens do Paine | el de 🔸 Central de Rede e Compartilhamento                    | ~ C           | Pesquisar Painel de Controle    | p |
|   | Início do Painel de Controle             | Exibir s       | uas informações básicas de rede e con                         | figurar as o  | conexões                        |   |
|   | Alterar as configurações do<br>adaptador | Exibir red     | es ativas<br>Você não está conectado                          | a nenhuma re  | de.                             |   |
|   | Alterar as configurações de              | Alterar as     | configurações de rede                                         |               |                                 |   |
|   | compartilhamento avançadas               | -              | Configurar uma nova conexão ou rede                           |               |                                 |   |
|   |                                          |                | Configure uma conexão de banda larga, distuda o<br>acesso.    | ou VPN; ou co | nfigure um roteador ou ponto de |   |
|   |                                          |                | Solucionar problemas                                          |               |                                 |   |
|   |                                          |                | Diagnostique e repare problemas de rede ou obte<br>problemas. | nha informaç  | ões sobre como solucionar       |   |
|   |                                          |                |                                                               |               |                                 |   |
|   |                                          |                |                                                               |               |                                 |   |
|   |                                          |                |                                                               |               |                                 |   |
|   |                                          |                |                                                               |               |                                 |   |
|   |                                          |                |                                                               |               |                                 |   |
|   |                                          |                |                                                               |               |                                 |   |
|   | Consulte também                          |                |                                                               |               |                                 |   |
|   | Firewall do Windows                      |                |                                                               |               |                                 |   |
|   | Grupo Doméstico                          |                |                                                               |               |                                 |   |
|   | Opções da Internet                       |                |                                                               |               |                                 |   |

### Figura 3 – Tela do *Windows*

Fonte: PrintScreen da tela do *Windows*.

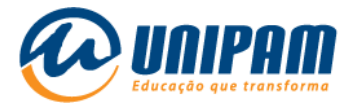

**4° Passo:** selecione a opção "<u>Conectar-se manualmente a uma rede</u> <u>sem fio</u>", e clique em <u>avançar</u>.

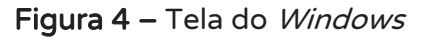

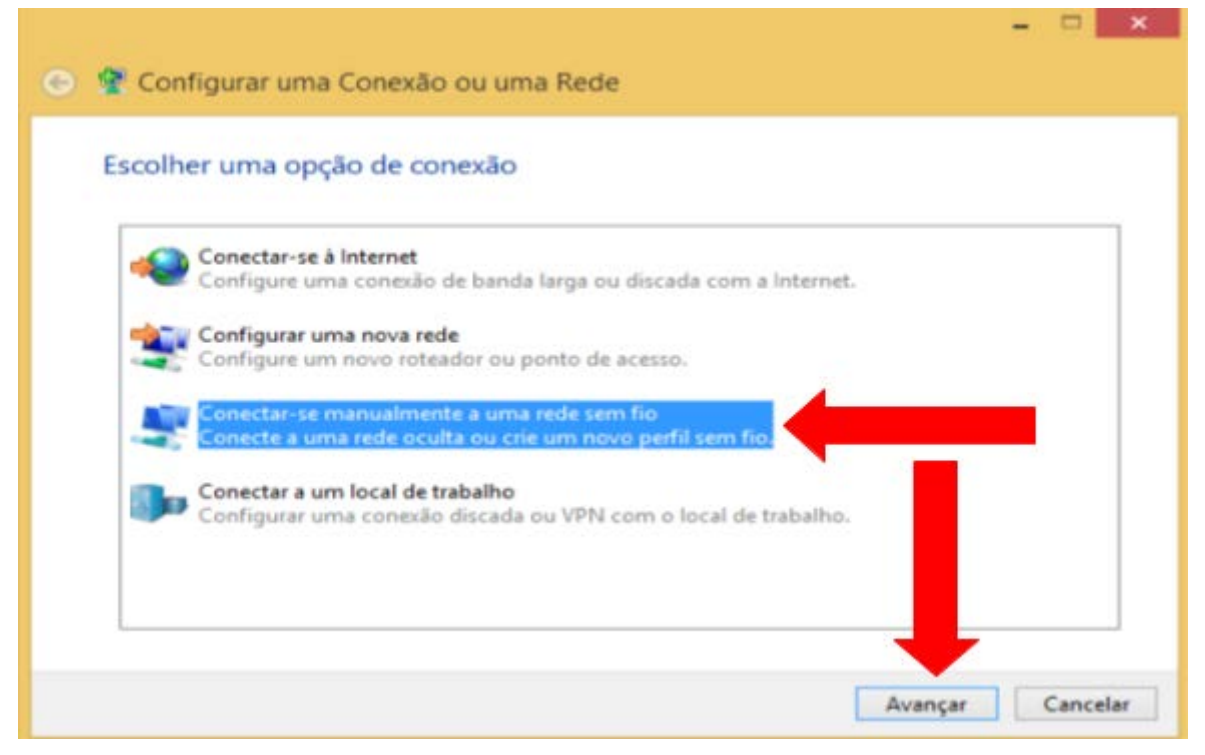

Fonte: PrintScreen da tela do Windows.

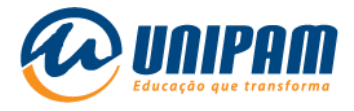

5° Passo: insira no campo "<u>Nome da rede</u>" o nome <u>UNIPAM</u>, com todas as letras maiúsculas, e no campo "<u>Tipo de segurança</u>" selecione <u>WPA2-ENTERPRISE</u>, desmarque a opção "<u>Iniciar esta conexão</u> <u>automaticamente</u>" e logo após clique em "<u>Avançar</u>".

| Digite as informaçõ   | oes da rede sem fio qu        | e deseja adio   | ionar              |  |
|-----------------------|-------------------------------|-----------------|--------------------|--|
| Nome da rede:         | UNIPAM                        |                 |                    |  |
| Tipo de segurança:    | WPA2-Enterprise               | ~               |                    |  |
| Tipo de criptografia: | AES                           | v               |                    |  |
| Chave de Segurança:   |                               |                 | Ocultar caracteres |  |
| 🗌 Iniciar esta conexã | o automaticamente             |                 |                    |  |
| Conectar mesmo        | que a rede não esteja difundi | ndo             |                    |  |
| Aviso: com esta o     | pção, a privacidade do comp   | utador poderá e | star em rísco.     |  |

#### Figura 5 – Tela do *Windows*

Fonte: PrintScreen da tela do Windows.

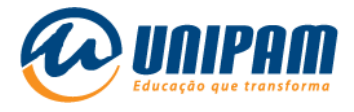

6° Passo: clique em "<u>Alterar configurações de conexão</u>".

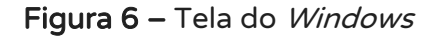

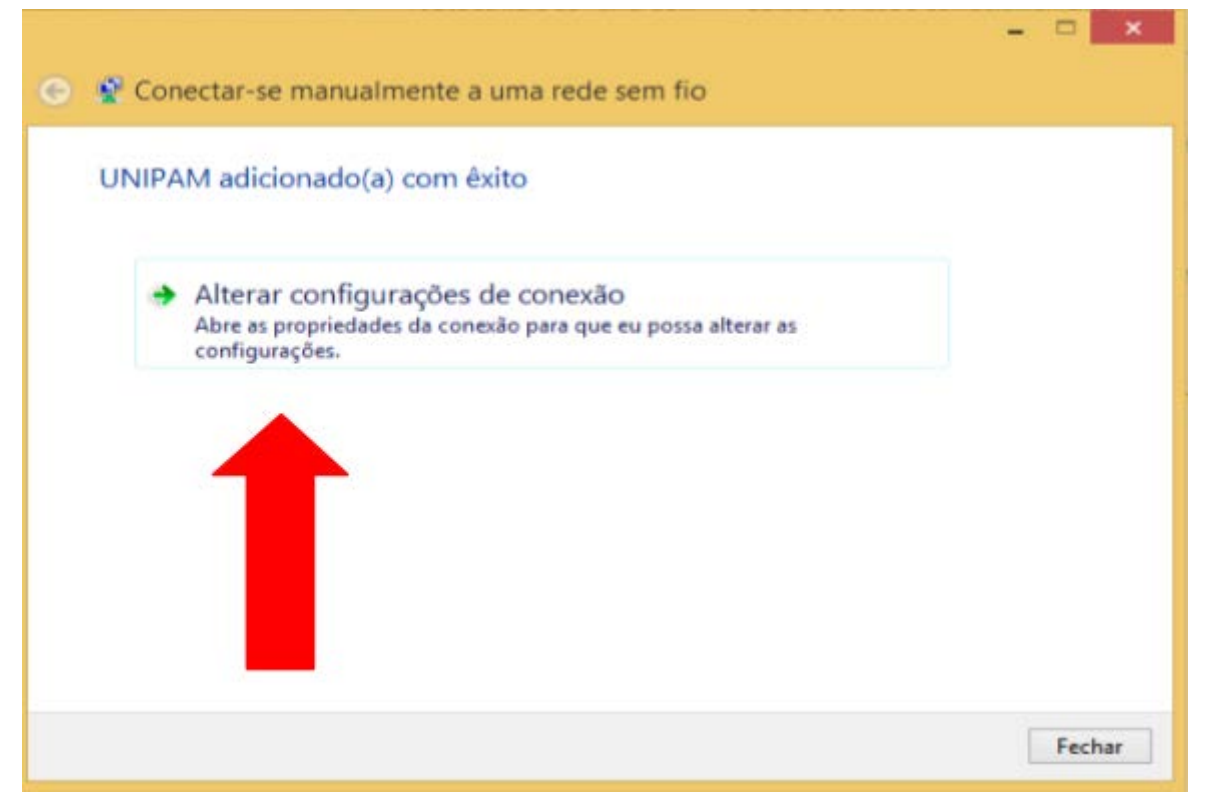

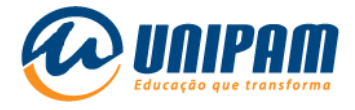

7° Passo: clique em "Segurança".

|                   | UNIPAN         | Propriedades de Rede Sem Fio                        |
|-------------------|----------------|-----------------------------------------------------|
| Conexão           | Segurança      |                                                     |
| Nome:             |                | UNIPAM                                              |
| SSID:             |                | UNIPAM                                              |
| Tipo de           | rede:          | Ponto de acesso                                     |
| Disponib<br>rede: | olidade de     | Todos os usuários                                   |
| Con               | ectar automa   | ticamente quando esta rede estiver ao alcance       |
| Proc              | urar outras re | edes sem fio enquanto estiver conectado a esta rede |
|                   |                |                                                     |
|                   |                |                                                     |

Figura 7 – Tela do *Windows* 

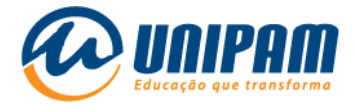

8° Passo: clique em "Configurações".

| UNIPAM P                                      | ropriedades            | de l  | Rede Sem Fig | o 🗾 |
|-----------------------------------------------|------------------------|-------|--------------|-----|
| Conexão Segurança                             |                        |       |              |     |
| Tipo de segurança:                            | WPA2-Enter             | prise |              | ¥   |
| Tipo de criptografia:                         | AES                    |       |              | ~   |
| Escolha um método de au                       | utenticação de re      | ede:  | Canformation |     |
| Lembrar minhas crede<br>sempre que fizer logo | enciais para esta<br>n | cone  | xão          | 6   |
| Configurações ava                             | nçadas                 |       |              |     |
|                                               |                        |       |              |     |

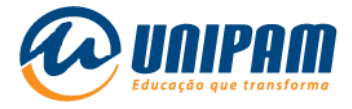

**9° Passo:** desmarque a opção "<u>Verificar a identidade do servidor</u> <u>validando o certificado</u>", e clique em "<u>Configurar</u>…".

#### Figura 9 – Tela do Windows

|                                       | Propriedades EAP Protegidas                                                                                                    |     |
|---------------------------------------|----------------------------------------------------------------------------------------------------|-----|
| Ao cone                               | ctar:<br>rificar a identidade do servidor validando o certificado<br>nectar a estes servidores (exemplos: srv1;srv2;.*srv3\.com):                                                                       |     |
|                                       | idades de certificação raiz confiáveis:                                                                                                    |     |
|                                       | ddTrust External CA Root<br>altimore CyberTrust Root<br>ertum CA<br>ertum Trusted Network CA<br>Jass 3 Public Primary Certification Authority<br>kigiCert Assured ID Root CA<br>kigiCert Global Root CA | 2   |
| Infor                                 | mar o usuário se a identidade do servidor não puder ser                                                                                                    | -   |
| Selecion                              | ar Método de Autenticação:                                                                                                    | -   |
| Senha                                 | segura (EAP-MSCHAP v2) V Configurar                                                                                                    | *** |
| Ative<br>Impo<br>Desc<br>Habi<br>Iden | ar Reconexão Rápida<br>or Proteção de Acesso à Rede<br>conectar se o servidor não tiver TLV com ligação de criptografia<br>litar Privacidade de<br>tidade                                               |     |

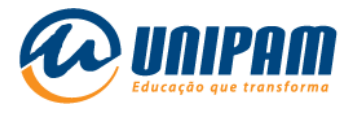

10° Passo: caso o campo "<u>Usar automaticamente meu nome e senha</u> <u>de logon do *Windows* (e o domínio, se houver)</u> " esteja marcado, <u>desmarque-o</u>, logo após clique em "<u>OK</u>".

Figura 10 – Tela do Windows

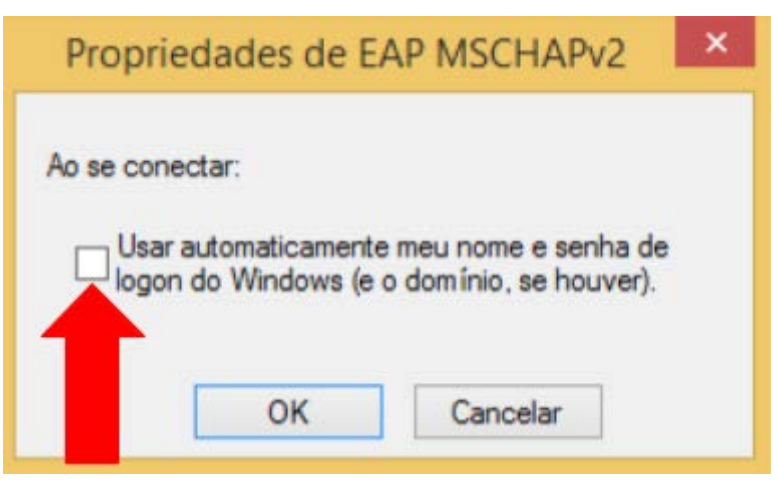

Fonte: PrintScreen da tela do Windows.

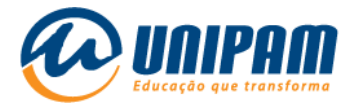

## 11° Passo: clique em "<u>OK</u>" novamente.

| Propriedades EAP Protegidas                                 | <b>,</b>      |
|-------------------------------------------------------------|---------------|
| Ao conectar:                                                |               |
| Verificar a identidade do servidor validando o certificado  |               |
| Conectar a estes servidores (exemplos: srv1;srv2;.*\.       | srv31,com):   |
| Autoridades de certificação raiz confláveis:                |               |
| AddTrust External CA Root                                   | ^             |
| Baltimore CyberTrust Root                                   |               |
| Certum CA                                                   |               |
| Certum Trusted Network CA                                   |               |
| Class 3 Public Primary Certification Authority              |               |
| DigiCert Assured ID Root CA                                 |               |
| DigiCert Global Root CA                                     | ~             |
| ٤                                                           | >             |
| Notificações antes da conexão:                              |               |
| Informar o usuário se a identidade do servidor não puder :  | ser verific 😔 |
|                                                             |               |
| Selecionar Método de Autenticação:                          |               |
| Senha segura (EAP-MSCHAP v2)                                | Configurar    |
| ✓ Ativar Reconexão Rápida                                   |               |
| Impor Proteção de Acesso à Rede                             |               |
| Desconectar se o servidor não tiver TLV com ligerador de cr | iptografia    |
| Habilitar Privacidade de<br>Identidade                      |               |
| ок                                                          | Cancelar      |

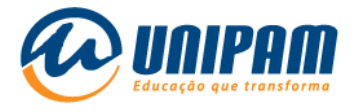

# 12° Passo: clique em "Configurações avançadas".

| WIEKO SCOULER                                                    |                                       |                               |       |
|------------------------------------------------------------------|---------------------------------------|-------------------------------|-------|
| Tipo de segurança:                                               | WPA2-Enterp                           | rise                          | ¥     |
| Tipo de criptografia:                                            | AES                                   |                               | *     |
| Pricrosoft: EAP proteod                                          | IO (PTAP)                             | <ul> <li>Configura</li> </ul> | acoes |
| Lembrar minhas cred<br>sempre que fizer log                      | lenciais para esta c<br>on            | conexão                       |       |
| Lembrar minhas cred<br>sempre que fizer log                      | lenciais para esta c<br>on            | conexão                       |       |
| Lembrar minhas cred<br>sempre que fizer log<br>Configurações ava | lenciais para esta c<br>on<br>ançadas | conexão                       |       |

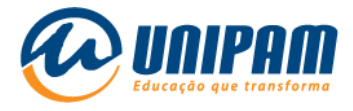

### 13° Passo: marque o campo "Especificar o modo de autenticação: "

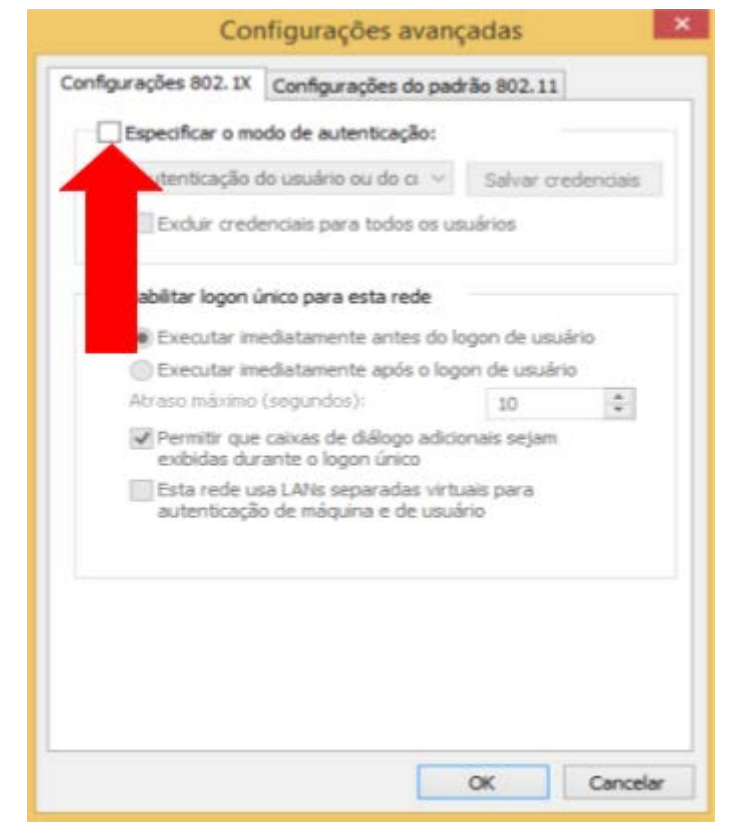

Figura 13 – Tela do *Windows* 

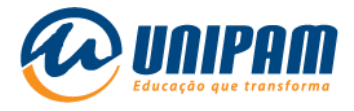

### 14° Passo: selecione o modo "Autenticação de usuário".

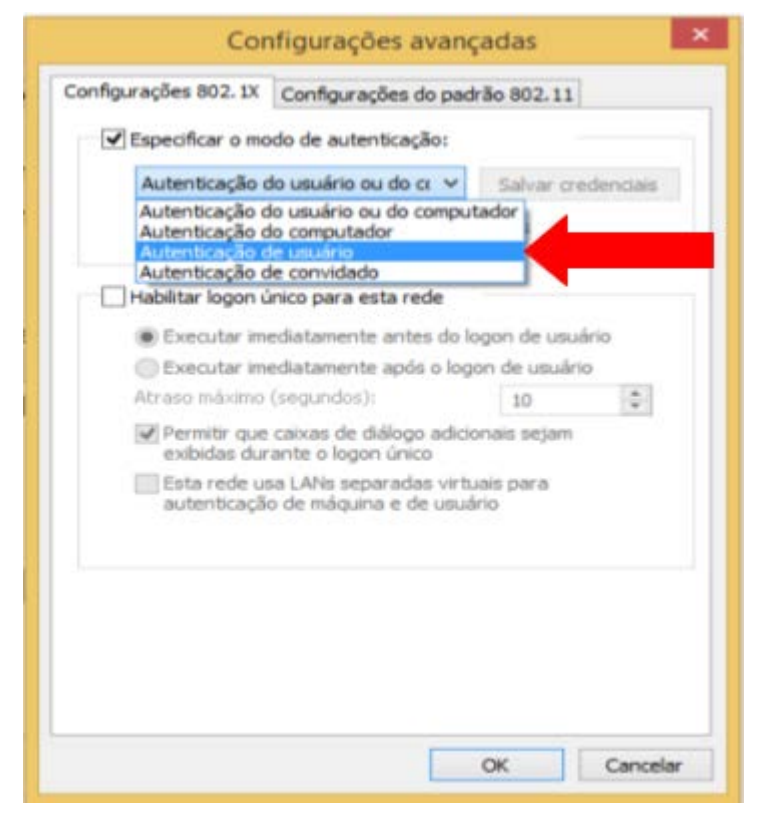

#### Figura 14 – Tela do *Windows*

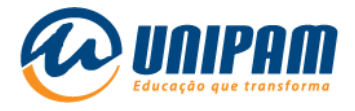

## 15° Passo: clique em "Salvar credenciais"

| Habilitar logon único para esta rede  Executar imediatamente antes do logon de  Executar imediatamente após o logon de us  Atraso máximo (segundos): 10  Permitir que caixas de diálogo adicionais sej exibidas durante o logon único  Esta rede usa LANs separadas virtuais para autenticação de máguina e de usuário                                                      | Habilitar logon único para esta rede     Executar imediatamente antes do logon de     Executar imediatamente após o logon de us     Atraso máximo (segundos):     10     Permitir que caixas de diálogo adicionais sej     exibidas durante o logon único    | Habilitar logon único para esta rede  Executar imediatamente antes do logon de  Executar imediatamente após o logon de us  Atraso máximo (segundos):  Permitir que caixas de diálogo adicionais sej exibidas durante o logon único                        | Habilitar logon único para esta rede  Executar imediatamente antes do logon de  Executar imediatamente após o logon de us  Atraso máximo (segundos):  Permitir que caixas de diálogo adicionais sej  exibidas durante o logon único  Esta rede usa LANs separadas virtuais para                                 | Habilitar logon único para esta rede  Executar imediatamente antes do logon de  Executar imediatamente após o logon de us  Atraso máximo (segundos):  Permitir que caixas de diálogo adicionais sej exibidas durante o logon único  Esta rede usa LANs separadas virtuais para autenticação de máguina e de usuário                                                                                                    |
|----------------------------------------------------------------------------------------------------|----------------------------------------------------------------------------------------------------|----------------------------------------------------------------------------------------------------|----------------------------------------------------------------------------------------------------|----------------------------------------------------------------------------------------------------|
| <ul> <li>Habilitar logon único para esta rede</li> <li>Executar imediatamente antes do logon de us<br/>Executar imediatamente após o logon de us<br/>Atraso máximo (segundos):<br/>Permitir que caixas de diálogo adicionais sej<br/>exibidas durante o logon único</li> <li>Esta rede usa LANs separadas virtuais para<br/>autenticação de máquina e de usuário</li> </ul> | Habilitar logon único para esta rede     Executar imediatamente antes do logon de us     Executar imediatamente após o logon de us     Atraso máximo (segundos):     10     Permitir que caixas de diálogo adicionais sej     exibidas durante o logon único | Habilitar logon único para esta rede     Executar imediatamente antes do logon de     Executar imediatamente após o logon de us     Atraso máximo (segundos):     10     Permitir que caixas de diálogo adicionais sej     exibidas durante o logon único | Habilitar logon unico para esta rede     Executar imediatamente antes do logon de     Executar imediatamente após o logon de us     Atraso máximo (segundos):     10     Permitir que caixas de diálogo adicionais sej     exibidas durante o logon único     Esta rede usa LANs separadas virtuais para        | Habilitar logon unico para esta rede Executar imediatamente antes do logon de us Executar imediatamente após o logon de us Atraso máximo (segundos): 10 Permitir que caixas de diálogo adicionais sej exibidas durante o logon único Esta rede usa LANs separadas virtuais para autenticação de máguina e de usuário                                                                                                    |
| <ul> <li>Executar imediatamente antes do logon de us</li> <li>Executar imediatamente após o logon de us</li> <li>Atraso máximo (segundos):</li> <li>10</li> <li>Permitir que caixas de diálogo adicionais sej exibidas durante o logon único</li> <li>Esta rede usa LANs separadas virtuais para autenticação de máquina e de usuário</li> </ul>                            | <ul> <li>Executar imediatamente antes do logon de us</li> <li>Executar imediatamente após o logon de us</li> <li>Atraso máximo (segundos):</li> <li>Permitir que caixas de diálogo adicionais sej exibidas durante o logon único</li> </ul>                  | Executar imediatamente antes do logon de<br>Executar imediatamente após o logon de us<br>Atraso máximo (segundos):<br>Permitir que caixas de diálogo adicionais sej<br>exibidas durante o logon único                                                     | <ul> <li>Executar imediatamente antes do logon de us</li> <li>Executar imediatamente após o logon de us</li> <li>Atraso máximo (segundos):</li> <li>10</li> <li>Permitir que caixas de diálogo adicionais sej<br/>exibidas durante o logon único</li> <li>Esta rede usa LANs separadas virtuais para</li> </ul> | <ul> <li>Executar imediatamente antes do logon de us<br/>Executar imediatamente após o logon de us<br/>Atraso máximo (segundos):<br/>Permitir que caixas de diálogo adicionais sej<br/>exibidas durante o logon único</li> <li>Esta rede usa LANs separadas virtuais para<br/>autenticação de máguina e de usuário</li> </ul>                                                                                                    |
| <ul> <li>Executar imediatamente após o logon de us<br/>Atraso máximo (segundos):</li> <li>10</li> <li>Permitir que caixas de diálogo adicionais sej<br/>exibidas durante o logon único</li> <li>Esta rede usa LANs separadas virtuais para<br/>autenticação de máguina e de usuário</li> </ul>                                                                              | Executar imediatamente após o logon de us Atraso máximo (segundos):     10     Permitir que caixas de diálogo adicionais sej exibidas durante o logon único                                                                                                  | Executar imediatamente após o logon de us Atraso máximo (segundos):     10     Executar ineciatados de diálogo adicionais seg exibidas durante o logon único                                                                                              | Executar imediatamente após o logon de us     Atraso máximo (segundos):     10     Permitir que caixas de diálogo adicionais sej     exibidas durante o logon único     Esta rede usa LANs separadas virtuais para                                                                                              | Executar imediatamente após o logon de us     Atraso máximo (segundos):     10     Permitir que caixas de diálogo adicionais sej     exibidas durante o logon único     Esta rede usa LANs separadas virtuais para     autenticação de máguina e de usuário                                                                                                    |
| Atraso maximo (segundos):<br>Permitir que caixas de diálogo adicionais sej<br>exibidas durante o logon único<br>Esta rede usa LANs separadas virtuais para<br>autenticação de máquina e de usuário                                                                                                    | Atraso maximo (segundos): 10<br>Permitir que caixas de diálogo adicionais sej<br>exibidas durante o logon único                                                                                                    | Atraso maximo (segundos): 10                                                                                                    | Atraso maximo (segundos):<br>Permitir que caixas de diálogo adicionais sej<br>exibidas durante o logon único<br>Esta rede usa LANs separadas virtuais para                                                                                                    | Atraso maximo (segundos):  Permitir que caixas de diálogo adicionais sej exibidas durante o logon único  Esta rede usa LANs separadas virtuais para autenticação de máguina e de usuário                                                                                                    |
| <ul> <li>Permitir que caixas de diálogo adicionais sej<br/>exibidas durante o logon único</li> <li>Esta rede usa LANs separadas virtuais para<br/>autenticação de máquina e de usuário</li> </ul>                                                                                                    | Permitir que caixas de diálogo adicionais sej<br>exibidas durante o logon único                                                                                                    | <ul> <li>Permitir que caixas de diálogo adicionais sej<br/>exibidas durante o logon único</li> </ul>                                                                                                    | Permitir que caixas de diálogo adicionais se;<br>exibidas durante o logon único     Esta rede usa LANs separadas virtuais para                                                                                                    | <ul> <li>Permitir que caixas de diálogo adicionais sej<br/>exibidas durante o logon único</li> <li>Esta rede usa LANs separadas virtuais para<br/>autenticação de máguina e de usuário</li> </ul>                                                                                                    |
| Esta rede usa LANs separadas virtuais para<br>autenticação de máquina e de usuário                                                                                                    |                                                                                                    |                                                                                                    | Esta rede usa LANs separadas virtuais para                                                                                                    | Esta rede usa LANs separadas virtuais para<br>autenticação de máguina e de usuário                                                                                                    |
|                                                                                                    | Esta rede usa LANs separadas virtuais para<br>autenticação de máquina e de usuário                                                                                                    | Esta rede usa LANs separadas virtuais para<br>autenticação de máquina e de usuário                                                                                                    | autenticação de máquina e de usuário                                                                                                    | reaction of the state of the second second |
|                                                                                                    |                                                                                                    |                                                                                                    |                                                                                                    |                                                                                                    |
|                                                                                                    |                                                                                                    |                                                                                                    |                                                                                                    |                                                                                                    |
|                                                                                                    |                                                                                                    |                                                                                                    |                                                                                                    |                                                                                                    |
|                                                                                                    |                                                                                                    |                                                                                                    |                                                                                                    |                                                                                                    |
|                                                                                                    |                                                                                                    |                                                                                                    | and a second and a second as a second as                                                                                                    |                                                                                                    |
|                                                                                                    |                                                                                                    |                                                                                                    |                                                                                                    |                                                                                                    |

### Figura 15 – Tela do *Windows*

Fonte: PrintScreen da tela do *Windows*.

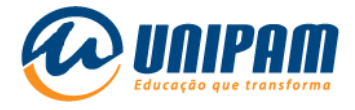

16° Passo: insira seu <u>usuário</u> e <u>senha</u>.

**OBSERVAÇÃO:** este método não é recomendado, devido ao fato da conexão não solicitar usuário e senha posteriormente, porém facilita em novas conexões futuras.

### Figura 16 – Tela do *Windows*

| Salvar cre<br>Salvando as s<br>quando você<br>atualizações) | denciais<br>uas credenciais, o computador p<br>não estiver conectado (por exen | poderá se conectar à rede<br>nplo, para baixar |
|-------------------------------------------------------------|--------------------------------------------------------------------------------|------------------------------------------------|
|                                                             | seu usuario                                                                    |                                                |
| Μ                                                           |                                                                                |                                                |
|                                                             |                                                                                | OK Cancelar                                    |

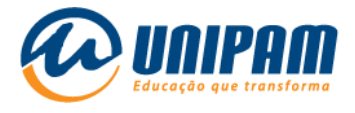

**17° Passo:** Logo após clique em "<u>OK</u>" em "<u>OK</u>" novamente e clique em "<u>Fechar</u>".

18° Passo: logo após finalizar a configuração, clique no ícone do <u>WI-</u>
 <u>FI</u>e clique em "<u>Conectar</u>" da rede "<u>UNIPAM</u>".

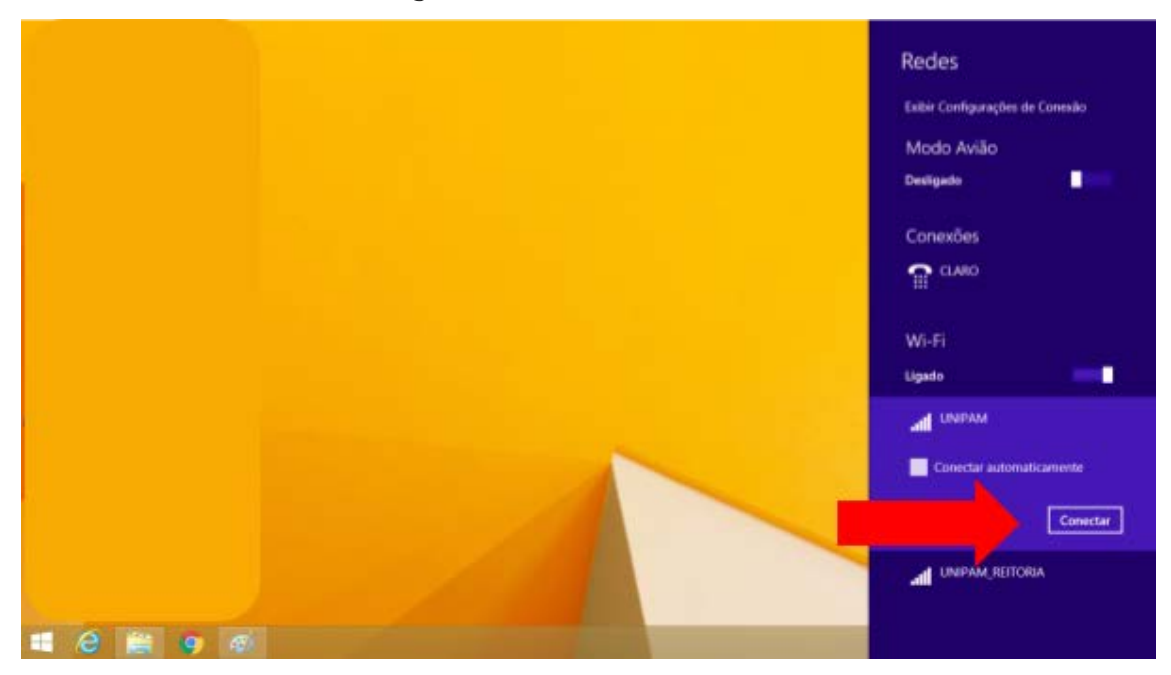

Figura 17 – Tela do *Windows* 

Fonte: PrintScreen da tela do *Windows*.

Pronto, agora você poderá acessar a internet através da rede *wireless* do UNIPAM!

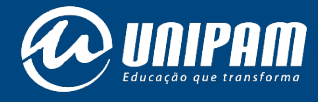

wifi.unipam.edu.br